#### Emissão de GNRE

# CONFIGURAÇÃO

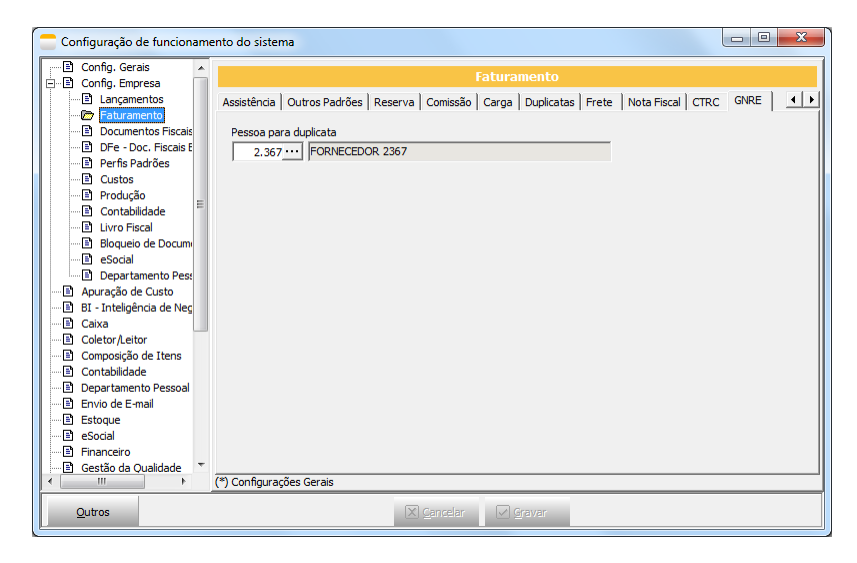

Configurar no parâmetro, a pessoa no qual vai ser gerada o contas a pagar.

#### CADASTRAR AS RECEITAS PARA GNRE

No site <u>http://www.gnre.pe.gov.br/gnre/portal/consultarTabelas.jsp</u> é possível encontrar:

- ✓ Receitas
- ✓ Detalhamento das Receitas
- ✓ Produtos
- ✓ Documentos de origem
- ✓ Campos adicionais

O cadastro é feito em CADASTROS > TRIBUTAÇÃO > RECEITAS DA GNRE

| 😑 Cadastro de R                                                                                                    | eceitas para GNRE                                                                                                    |                                                                     |  |
|----------------------------------------------------------------------------------------------------|----------------------------------------------------------------------------------------------------|---------------------------------------------------------------------|--|
| Código 🧻                                                                                                    |                                                                                                    |                                                                     |  |
| <ul> <li>F3 - Induir</li> <li>F3 - Exclusive</li> <li>F3 - Consultar</li> <li>F7 - Consultar</li> <li>F9 - Quitros</li> </ul> | Dados Documento C<br>Código da Receita<br>Descriçãio da Recei<br>Tipo de Receita<br>0-ICMS<br>UF de Incidência<br>UF de Incidência | rrigem   Campos Adicionais  <br>ta<br>da Receita<br>Descrição da UF |  |
|                                                                                                    | Detalhamento da<br>Código<br>Tipo de Produto<br>Código                                                                             | Receita<br>Descrição<br>Descrição                                   |  |

Vale lembrar que esta configuração é por UF, então necessário ficar atento as diferenças de uma UF para outra. Devido a estas particularidas, pode ser necessário cadastrar a mesma RECEITA mais de uma vez.

Observe o exemplo abaixo

| Cadastro de R             | eceitas para GN                                          | IRE                           |                          |          |  |
|---------------------------|----------------------------------------------------------|-------------------------------|--------------------------|----------|--|
| Código                    | 1                                                        |                               |                          |          |  |
| F3 - Induir               | Dados Docum                                              | ento Origem Campos Adicionais | ]                        |          |  |
| F4 - Excluir              | Código da Receita                                        |                               |                          |          |  |
| F5 - <u>G</u> ravar       | Descriçãio da                                            | Receita                       |                          |          |  |
|                           | ICMS CONS                                                | UMIDOR FINAL NÃO CONTRIBUIN   | TE OUTRA UF POR OPERAÇÃO |          |  |
| Ki Fo - Gancelar          | Tipo de Rece                                             | eita                          |                          |          |  |
| 🕜 F7 - Con <u>s</u> ultar | 2-Ambos                                                  | -                             |                          |          |  |
|                           | UF de Inci                                               | dência da Receita             | 1                        |          |  |
|                           | UF                                                       | Descrição da UF               |                          | <u>^</u> |  |
| F9 - Outros               | ► SC                                                     | SANTA CATARINA                |                          | E        |  |
|                           | PR                                                       | PARANA                        |                          |          |  |
|                           | PE                                                       | PERNAMBLICO                   |                          |          |  |
|                           | BA                                                       | BAHIA                         |                          |          |  |
|                           | _                                                        |                               |                          | <b>T</b> |  |
|                           | Detalhamento da Receita                                  |                               |                          |          |  |
|                           | Código Descrição                                         |                               |                          |          |  |
|                           | 55 6666 - ICMS CONSUMIDOR FINAL NAO CONTRIB.OPER.EC87/15 |                               |                          |          |  |
|                           | Tipo de Produto                                          |                               |                          |          |  |
|                           | Código Descrição                                         |                               |                          |          |  |
|                           | 33 COMÉRCIO OUTROS NÃO ESPECIFICADOS                     |                               |                          |          |  |
|                           |                                                          |                               |                          |          |  |

Neste cadastro, todas as UF utilizam o mesmo detalhamento da Receita e Tipo de Produto ou não utilizam nenhum dos dois. Sendo assim, pode-se usar um cadastro único. Assim como o Documento Origem, pode afetar este cadastro.

## O QUE É NECESSÁRIO PARA EMITIR A GNRE?

> Cliente precisar ser consumidor final não-contribuinte

| 📒 Cadastro de ou       | tros contatos                                                  |                                                                           |
|------------------------|----------------------------------------------------------------|---------------------------------------------------------------------------|
| Código 13.             | .756 ••• 🚺 🖪 🔣 🔇 🔊                                             | 2                                                                         |
|                        | Nome/Razão Social                                              | Apelido/Nome Fantasia                                                     |
| F3 - Induir            | PESSOA 13756                                                   | PESSOA 13756                                                              |
| F5 - Gravar            | Dados Principais Pessoa Física   Endereços/Telefones   E-maile | ,<br>  Referências   Inf. Bancárias   Contabilidade   Livro Fiscal   Cari |
| P7 - Consultar         | C Jurídica Recebe Cobrança por Email                           |                                                                           |
| F8 - <u>R</u> elatório | Status                                                         | Profissao / Segmento                                                      |
| E9 - Outros            | () (Alivo(A)                                                   | Chariforaña                                                               |
| 15 2000                |                                                                |                                                                           |
|                        | Grupo                                                          | Região p/Estatística                                                      |
|                        | 0 ··· INDEFINIDO                                               | 0 ··· INDEFINIDA                                                          |
|                        | Centro de Custo                                                | Tributação Especial                                                       |
|                        | 0 ··· INDEFINIDO                                               | 1 CONSUMIDOR FINAL NÃO CONTRIBUINTE                                       |
| Principal              | Home Page CEI - Ca                                             | dastro Específico de INSS Doc. Identificação - Exterior                   |
|                        | Observações                                                    | /                                                                         |
|                        | [ ≪                                                            | 4                                                                         |

# Precisa ter Difal ou FCP

| Cadastro de N                     | omenclaturas Comuns do Me                     | rcosul - NCM   |                              |        |  |
|-----------------------------------|-----------------------------------------------|----------------|------------------------------|--------|--|
| Código é                          | .878                                          |                |                              |        |  |
| 담 F3 - Induir                     | Dados Aliquotas por UF                        |                |                              |        |  |
| F4 - Excluir                      | F4 - Excluir Origem: -1 - Indefinida          |                |                              |        |  |
| F5 - <u>G</u> ravar               | Transação: 0 INDEFINIDA                       |                |                              |        |  |
| Tributação Especial: 0 INDEFINIDA |                                               |                |                              | -      |  |
|                                   | <ul> <li>Alíquota de PIS Diferenci</li> </ul> | Redução BC COF | Alíquota de COFINS Diferenci | % FCP  |  |
| 😮 F7 - Con <u>s</u> ultar         | 0,00                                          | 0,00           | 0,00                         | 0,00   |  |
| EQ. Deleticie                     | 0,00                                          | 0,00           | 0,00                         | 0,00   |  |
| F8 - <u>R</u> elatorio            | 0,00                                          | 0,00           | 0,00                         | 0,00   |  |
| E9 - Outros                       | 0,00                                          | 0,00           | 0,00                         | 2,00   |  |
|                                   | 0,00                                          | 0,00           | 0,00                         | 0,00 = |  |
|                                   | 0,00                                          | 0,00           | 0,00                         | 2,00   |  |
|                                   | • 0,00                                        | 0,00           | 0,00                         | 2,00   |  |
|                                   | 0,00                                          | 0,00           | 0,00                         | 0,00   |  |
|                                   | 0,00                                          | 0,00           | 0,00                         | 2,00 👻 |  |
|                                   | •                                             |                |                              | •      |  |

# EMISSÃO DA GNRE

#### Automática

| 🚍 Emissão da guia GNRE                                                                                                    |                                        |
|----------------------------------------------------------------------------------------------------|----------------------------------------|
| Data e Hora de Emissão                                                                                                    |                                        |
| Manual Documento Re-Impressão                                                                                                    |                                        |
| Receita                                                                                                    |                                        |
| 1 100102 ICMS CONSUMIDOR FINAL NÃO CONTRIBUINTE OUTRA UF POR OPERAÇÃO                                                                                                    | 2-AMBOS                                |
| Convenio Data de V<br>05/11/20                                                                                                    | /encimento Data de Pagamento           |
| - Filtros                                                                                                    |                                        |
| Faturamento<br>05/11/2020 団 a 05/11/2020 団 □ CT-e iniciado em outra UF □ Gerar guia após transmissão                                                                                                    | Pesquisar                              |
| Notas Fiscais                                                                                                    |                                        |
| ▼         ✓         Sigla da…         Número NF         S…         Emissão         Pessoa         Nome/Razão Social           ▶         BA         140591         3         05/11/2020         13.756         PESSOA 13756 | Valor ICMS D Valor FCP<br>115,76 21,05 |
|                                                                                                    |                                        |
|                                                                                                    |                                        |
|                                                                                                    |                                        |
|                                                                                                    |                                        |
|                                                                                                    |                                        |
|                                                                                                    |                                        |
|                                                                                                    |                                        |
|                                                                                                    |                                        |
|                                                                                                    |                                        |

- Clicar no botão Documentos
- Informe a receita (cadastrada previamente)
- Data de vencimento e Pagamento
- Filtros de data de Faturamento da NF ou CT-e
- Marcar as notas fiscais / CT-e e clicar em transmitir

Será gerada uma guia, como no exemplo abaixo.

| Guia Nacional de Recolhimento de Tributos Esta            | duais - GNRE        | UF Favorecida<br>BA          | Código da Receita<br>100102 |
|-----------------------------------------------------------|---------------------|------------------------------|-----------------------------|
| Dados do Contribuinte Emitente<br>Razão Social:           | CNPJ/CPF/Insc. Est: | N° de Controle               | 000002000013261             |
| CLIENTE 1<br>Endereço: RUA JULIA ALVIM                    | 86.682.093/0001-05  | Data de Vencimente           | 05/11/2020                  |
| Município: UBA<br>CEP: 36500105                           | UF: MG<br>Telefone: | N° Documento de O            | Drigem                      |
| Dados do Destinatário<br>CNPJ/CPF/Insc. Est:              |                     | Período de Referên<br>11/202 | cia Parcela<br>20           |
| Município:<br>Reservado à Fiscalização                    |                     | Valor Principal              | R\$136,81                   |
| Convênio/Protocolo:<br>Produto:                           |                     | Atualização Moneta           | ária<br>R\$0,00             |
| Informações Complementares: AMBIENTE EM HOMOLOGAÇÃO FAVOR | R NÃO PAGAR         | Juros                        |                             |
|                                                           |                     | Multa                        |                             |
| Documento Válido para pagamento até: 05/11/2020           |                     | Total a Recolher             | R\$136,81                   |
| 85860000001 2 36810294203 8 10010000002 5 000013261       | DO 2                |                              | 1ª via - Banco              |
|                                                           |                     |                              |                             |

Pode-se utilizar o processo MANUAL e fazer a re-impressão, se necessário.

**IMPORTANTE:** O ERP não fazer emissão de guias para as seguintes UF's: SP, ES e RJ pois não utilizam o mesmo WEBSERVICE

# **CONTAS A PAGAR**

O sistema gerou, automaticamente o contas a pagar, relativo a guia de GNRE que foi gerada.

| Cadastro de Duplicatas a Pagar                                                                                                    |                                 |                          |  |  |
|----------------------------------------------------------------------------------------------------|---------------------------------|--------------------------|--|--|
| Fornecedor 2.367 FORNECEDOR 2367                                                                                                    |                                 |                          |  |  |
| Vendmento entre         05/11/2020         Image: Situação         Todos         Image: Situação         Todos         Exbir Substituídas           Situação         Todos         Todos         Image: Situação         Todos         Image: Situação         Situação         Situação | 🔽 F11 - Filtr                   | ar                       |  |  |
| ▼ Empresa Documento Entrada Vencimento Dias Atraso Último Pagame VIr Nominal Origi                                                                                                    | Vir Nominal V                   | /alor Pago VIr Em Aberto |  |  |
| 1 GNRE-16 05/11/2020 05/11/2020 0 136,81                                                                                                    | 136,81                          | 0,00 136,                |  |  |
|                                                                                                    |                                 |                          |  |  |
|                                                                                                    |                                 |                          |  |  |
|                                                                                                    |                                 |                          |  |  |
|                                                                                                    |                                 |                          |  |  |
|                                                                                                    |                                 |                          |  |  |
| <                                                                                                    |                                 | •                        |  |  |
|                                                                                                    |                                 |                          |  |  |
| Identificação Relacionamentos   Grupos de Resultado   Observações   Comissionados   Abatimentos   Pr                                                                                                    | orrogações   Baixas   T         | ags (Campos Extras)      |  |  |
| Empresa 1 EMPRESA 1 -CONTRATANTE -SERVIÇO                                                                                                    |                                 |                          |  |  |
| Qualificação 0 INDEFINIDA                                                                                                    |                                 |                          |  |  |
| Documento GNRE-16 1 / 1 Valor Nominal 136,81 Pré-desconto                                                                                                    | 0,00 🕅                          |                          |  |  |
| Entrada 05/11/2020 3 Vencimento 05/11/2020 3 Vencimento Original 0                                                                                                    | 5/11/2020 15                    |                          |  |  |
| Cód.Barras 85860000001368102942031001000000200001326100 Promessa de Pgto / / 3                                                                                                    |                                 |                          |  |  |
| 🗜 F3 - Induir 📮 F4 - Excluir 🗸 F5 - Gravar 🕅 F5 - Ganzelar 😢 F7 - Congultar F8 -                                                                                                    | <u>R</u> elatório F9 - <u>C</u> | jutros                   |  |  |